# Analiza i przetwarzanie obrazów cyfrowych Sprawozdanie - Projekt

Sebastian Nowak – 135374

#### Wstęp

Aplikacja składa się z głównego okna oraz kilku elementów interfejsu użytkownika, takich jak przyciski, rozwijane menu, etykiety oraz obszary wyświetlania obrazów. Każdy przycisk odpowiada za różne operacje przetwarzania obrazów, takie jak otwieranie obrazów, stosowanie filtrów (np. Kuwahara, Mediana, Sobel, Canny), operacje morfologiczne (np. Gauss, Szarość, Odbicie, Rotacja), a także rozwijane menu pozwala na wybór obrazu do przetwarzania.

- Otwieranie Obrazów:
  - Przyciski Otworz1Button, Otworz2Button i Otworz3Button umożliwiają użytkownikowi wybór i wczytanie trzech różnych obrazów z plików graficznych.
- Filtrowanie Kuwahara:
- Przycisk KuwaharalButton stosuje filtr Kuwahara na każdym z wczytanych obrazów. Algorytm ten dzieli obraz na mniejsze obszary, a następnie dla każdego z obszarów oblicza średnią i wariancję pikseli. Następnie wybiera piksel o najmniejszej wariancji, co pomaga w redukcji szumów i poprawie jakości obrazu. Wyniki są wyświetlane na trzech różnych obszarach

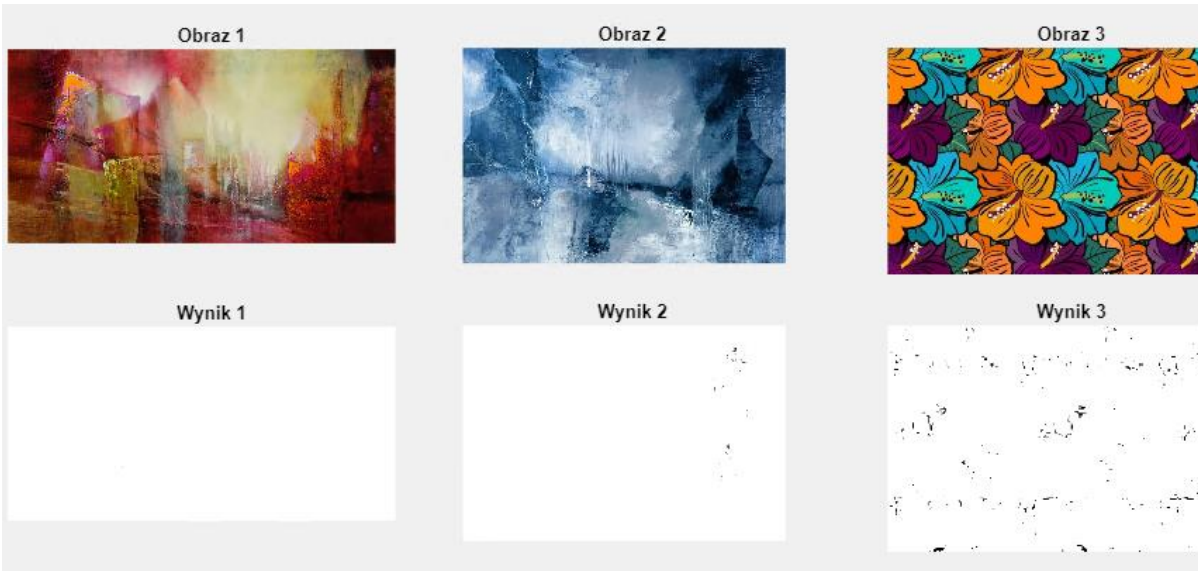

#### • Filtrowanie Medianowe:

Przycisk MedianaButton stosuje filtr medianowy na każdym z wczytanych obrazów.
 Filtr medianowy pomaga w redukcji szumów i wygładzeniu obrazu poprzez zamianę wartości piksela na medianę wartości pikseli w określonym otoczeniu. Wyniki są wyświetlane na trzech obszarach.

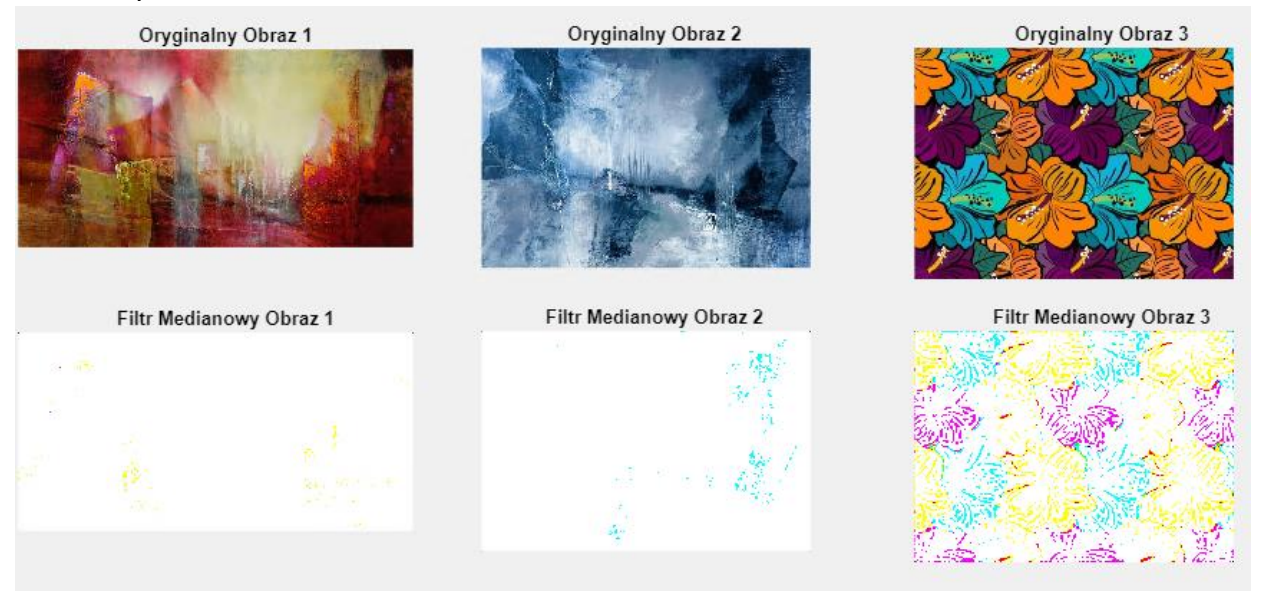

- Filtrowanie Sobela:
  - Przycisk SobelButton stosuje filtr Sobela na każdym z wczytanych obrazów.
    Filtr Sobela służy do detekcji krawędzi, a wyniki są wyświetlane na obszarach

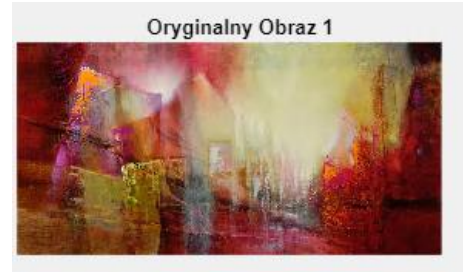

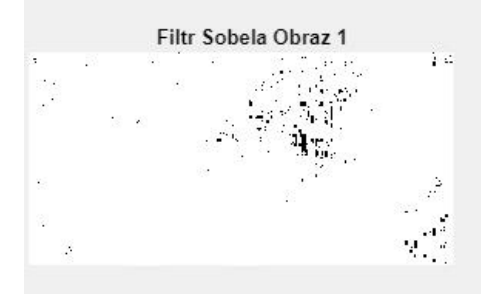

Oryginalny Obraz 2

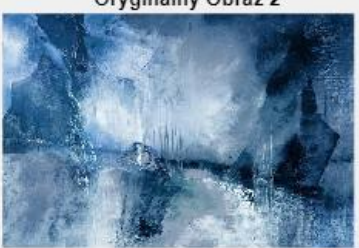

Filtr Sobela Obraz 2

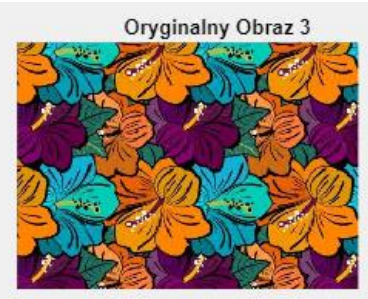

Filtr Sobela Obraz 3

#### • Detekcja Krawędzi Canny:

 Przycisk CannyButton przeprowadza detekcję krawędzi przy użyciu algorytmu Canny na każdym z wczytanych obrazów. Algorytm ten stosuje kilka operacji, takich jak wygładzanie, obliczanie gradientu i progowanie, aby dokładnie wykrywać krawędzie na obrazie. Wyniki są wyświetlane na obszarach

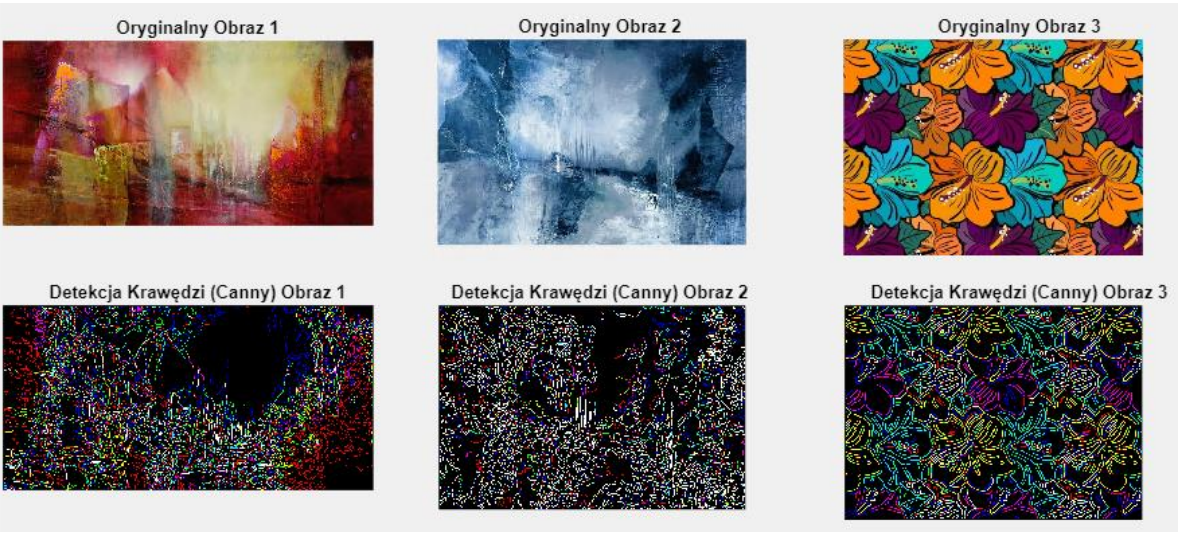

- Unsharp Masking:
  - Przycisk UnsharpMaskingButton stosuje operację unsharp masking na każdym z wczytanych obrazów. Operacja ta polega na dodaniu do obrazu jego wersji wygładzonej, co pomaga w wzmocnieniu krawędzi i poprawie ostrości obrazu. Wyniki są wyświetlane na obszarach (UIAxes4, UIAxes5, UIAxes6).

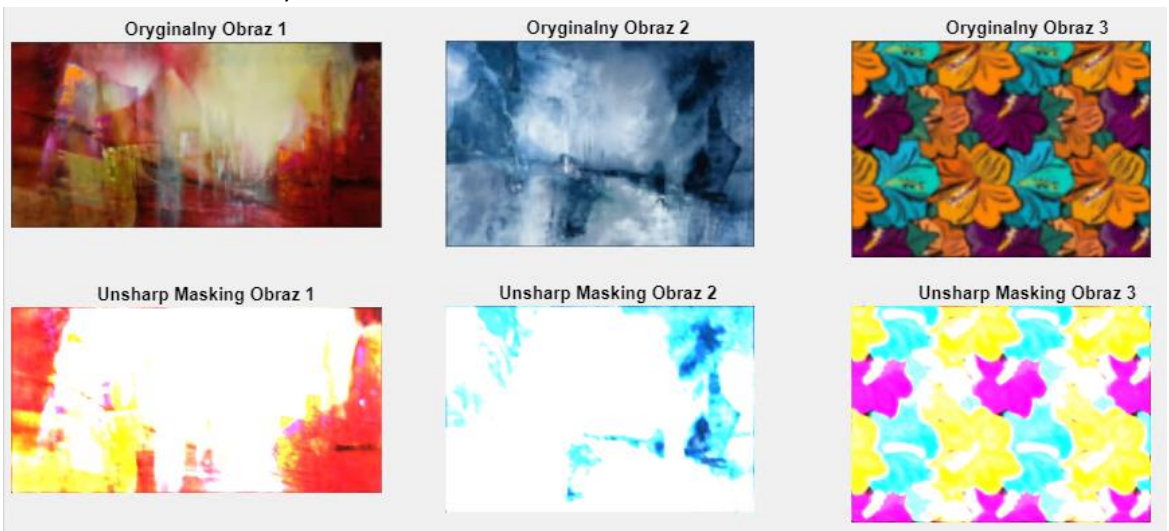

- Operacje Morfologiczne:
  - Przyciski GaussButton, SzaryButton, OdbicieButton i RotacjaButton wykonują odpowiednie operacje morfologiczne na obrazach. Na przykład, GaussButton stosuje filtr Gaussa, SzaryButton konwertuje obrazy na odcienie szarości, OdbicieButton wykonuje odbicie lustrzane, a RotacjaButton rotuje obrazy o określony kąt.

### o <u>Gauss:</u>

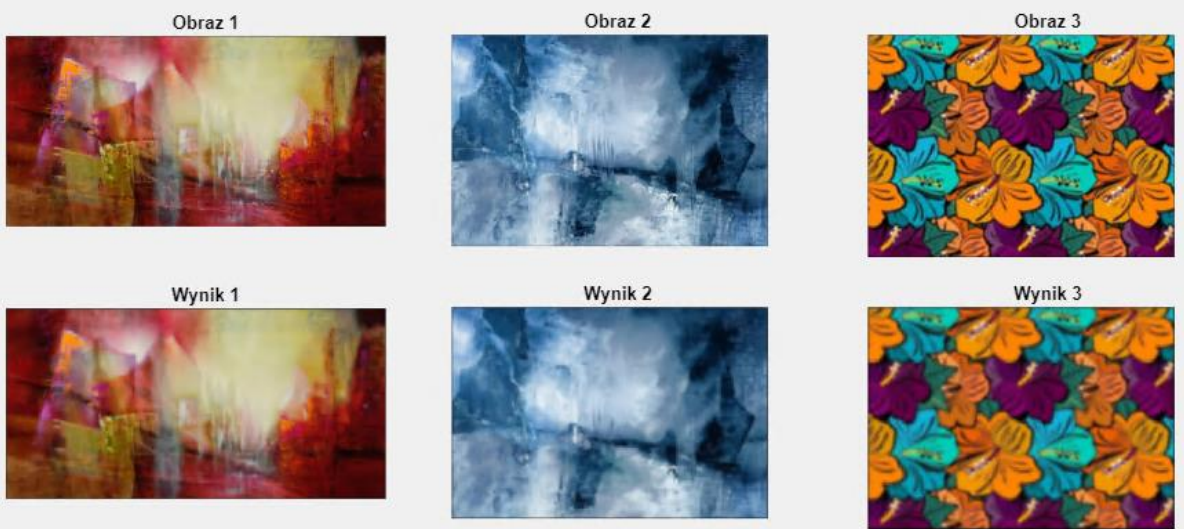

## o Odcień szarości:

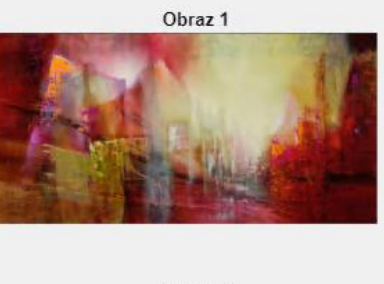

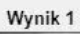

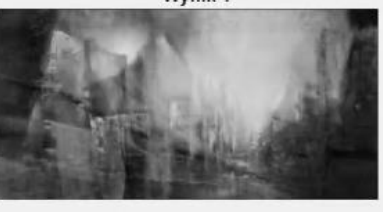

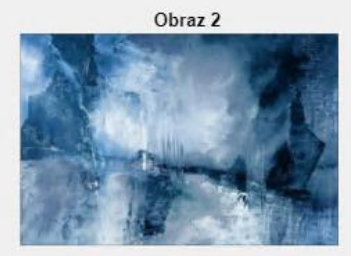

Wynik 2

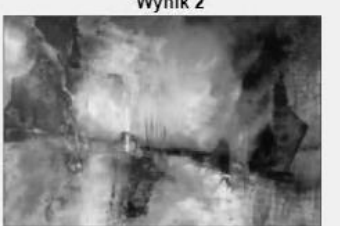

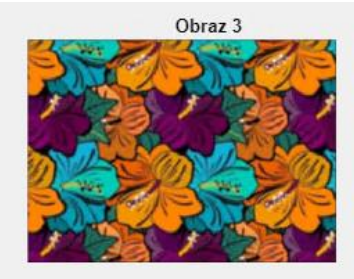

Wynik 3

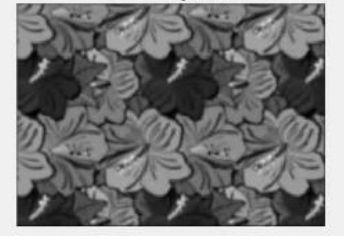

#### o <u>Odbicie:</u>

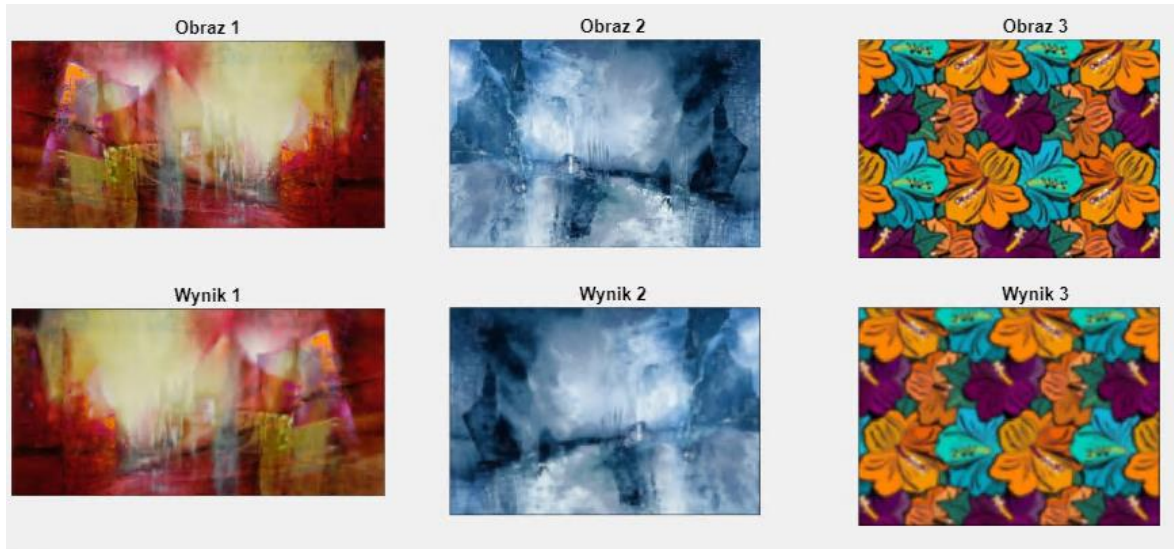

#### o <u>Rotacja obrazu:</u>

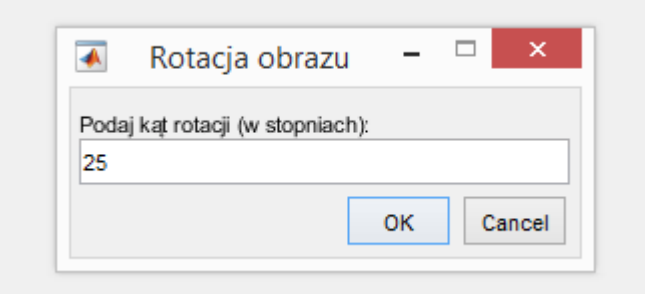

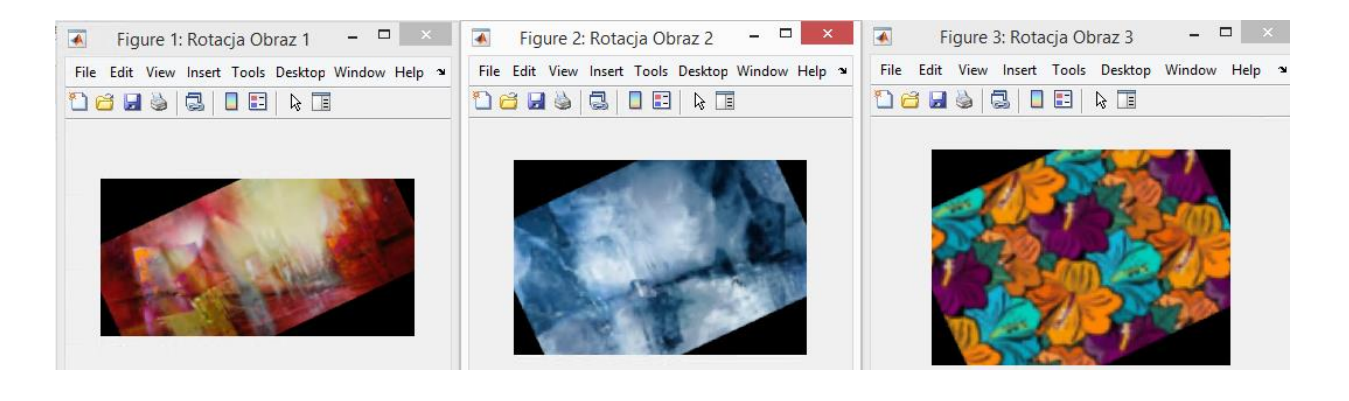

#### • Wybieranie Obrazu:

 Rozwijane menu WybierzDropDown pozwala użytkownikowi na wybór jednego z wczytanych obrazów do wyświetlenia. Obrazy są wyświetlane na obszarach (UIAxes, UIAxes2, UIAxes3) w zależności od wyboru użytkownika.

| Wybierz | Obraz3 🔹 |
|---------|----------|
|         | Obraz1   |
|         | Obraz2   |
| Zar     | Obraz3   |
|         |          |

#### Opis Funkcji

#### Funkcja func(app)

Ta funkcja inicjalizuje rozwijane menu (**DropDown**) umożliwiające wybór jednego z wczytanych obrazów. Umożliwia również wybór domyślnego obrazu, który jest ustawiany na "Obraz 1".

#### Funkcje Obsługujące Przyciski

Każdy przycisk ma przypisaną funkcję obsługującą zdarzenie **ButtonPushed**, która odpowiada za konkretne operacje na obrazach.

#### Podsumowanie

Aplikacja dostarcza interaktywny interfejs do wczytywania, przetwarzania i analizy obrazów. Użytkownik ma możliwość stosowania różnorodnych filtrów i operacji, a wyniki są wyświetlane na różnych obszarach interfejsu użytkownika. Część funkcji umożliwia również manipulację obrazami, takie jak rotacja, odbicie czy konwersja do odcieni szarości.